附件

## 职称管理系统使用手册

一、用人单位考评领导小组确认推荐,推荐人选全部材
 料已经按照要求在单位公示,公示期间无异议。

二、省局审核时间

2025年7月1日至2025年8月8日。

三、登录网址

1. 注册。登录"辽宁省统一身份认证平台"进行注册。

网址: https://www.lnzwfw.gov.cn

单位注册法人用户,申报人注册个人用户。

## 😵 辽宁省统一身份认证平台

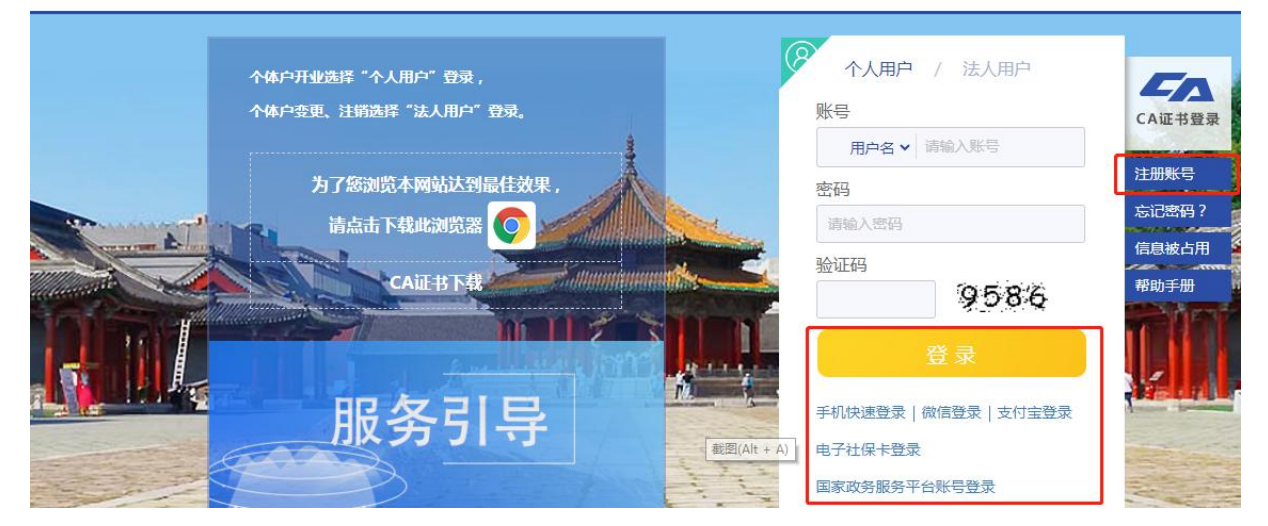

2. 登录。单位用户、申报人输入账号密码进行登录。登录 后选择"人社公共服务平台"。

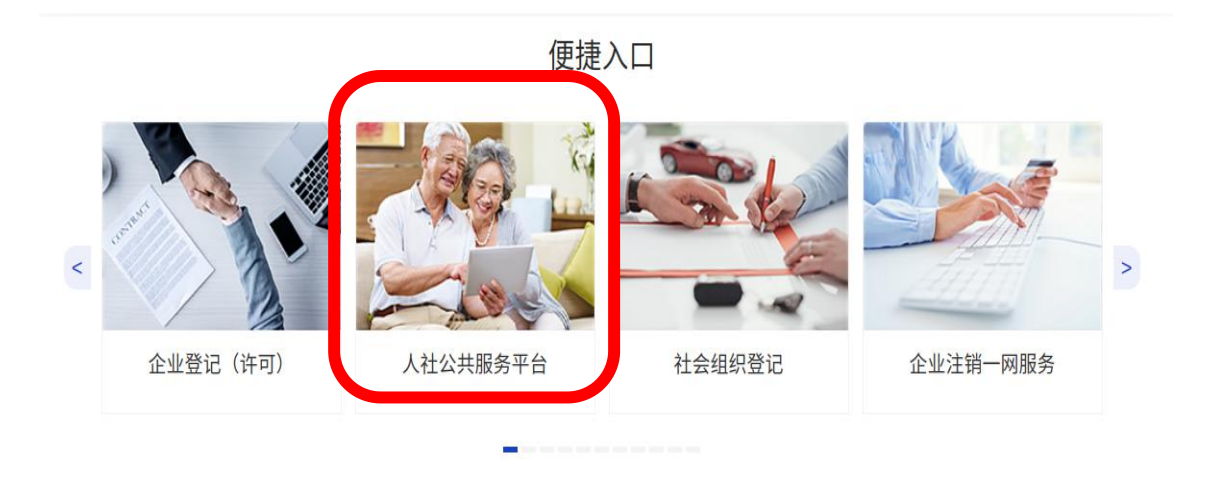

四、申报步骤

**第一步:用人单位导入人选。**推荐单位将已经经过单位 公示,确认推荐的人选基本信息导入系统。

点击"人才服务"→"职称管理"→"人员信息管理" →"企业/事业人员导入"→"模板下载",并填写申报人 信息完成导入。

| 工资管理系统 🗸 | 人才服务 - | 申请提交 | 审核结果   |          |              |     |
|----------|--------|------|--------|----------|--------------|-----|
| 事业人员变量   | 功勋管理   | 管理   | >      |          |              |     |
|          | 职称管理   |      |        | 人员信息管理   | 职称申报数据审核     |     |
|          | 继续教育   | >    | 单位路径申请 | 单位路径审核   | - 1          |     |
|          | 人力页源中  | 11/1 | ,      | 委托函申请    | 数据上报         | - 1 |
|          |        |      |        | 单位专家管理   | 评委会核准备案申请    |     |
|          | 件类型    |      | 证件号    | 组建评委会    | 开启专家评审       |     |
| 姓名 证     |        |      |        | 职称工作总结上报 | 证书对部上报导入(历史) | t   |
|          |        |      |        | 本单位信息查询  | 进度查询         | - 1 |
|          |        |      |        | 证书信息查询   | 电子签章登记       | Ū   |
|          |        |      |        | 经办人承诺管理  | 机构红黄牌记录查询    |     |

第二步:个人填报。点击"我要办"→"职称管理"

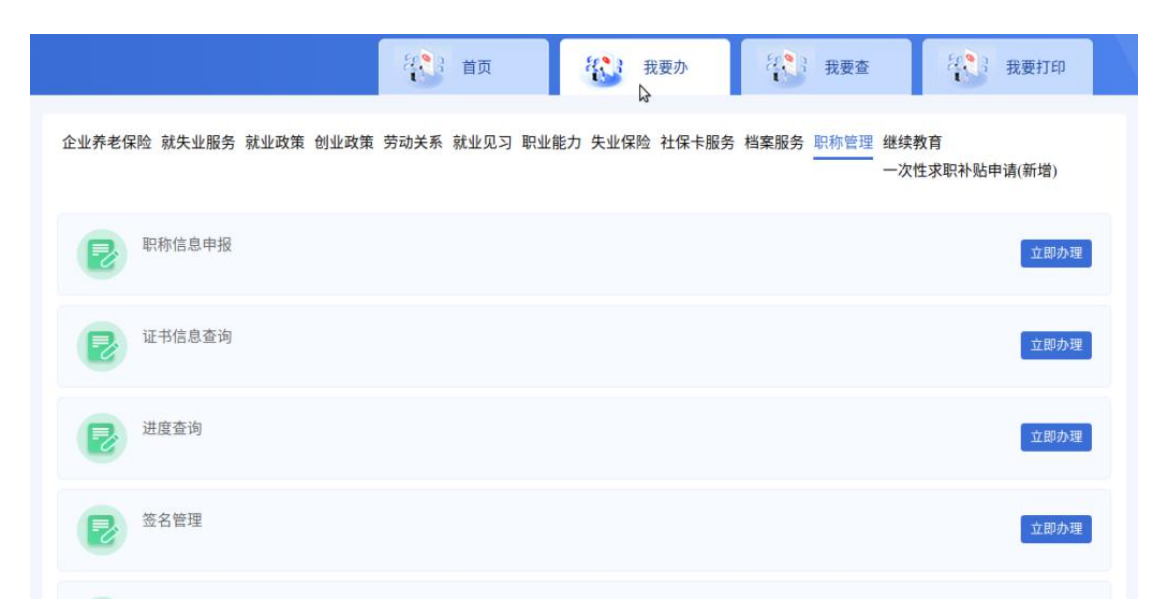

①"签名管理"→"立即办理"→"添加签名"→"上 传承诺"

②"职称数据申报"→填写相关数据→"保存提交"。

相关数据内容较多,请认真填写,部分填写项目有数量 限制(如:限填15个),填写时不要超量。如申报材料超 过限制数量,上传 PDF 扫描材料时请将另附目录一并扫描。

## 第三步:用人单位确认。

1.建立路径。用人单位点击"人才服务"→"职称管理"
 →"单位路径申请"→"新增路径申请"→联系对口单位审批,建立路径。按以下路径申请。

①省直事业单位(用人单位)→主管部门(如有)→辽宁省市场监督管理局(评审单位)

②企业、市属事业单位(用人单位)→主管部门(如有)
 →XX市人力资源和社会保障局(人社部门)→辽宁省市场监督管理局(评审单位)

2.信息确认。用人单位点击"人才服务"→"职称管理"
→"职称申报数据审核"进行确认→按照路径"数据上报"
→及时联系路径上下一家单位进行"职称申报数据审核"。

**第四步:主管单位或人社部门复审。**点击"人才服务" →"职称管理"→"职称申报数据审核"→逐人"复审"→ 按照职称评审路径"数据上报"→辽宁省市场监督管理局。

用人单位、主管单位可在以下网址观看详细操作视频:

https://pan.baidu.com/s/1vEI8vk9WugeRdvoqQNeMDQ? pwd=4E8W

各单位在使用职称管理系统过程中遇到问题,请及时联 系相关部门(职称管理系统技术支持电话: 024-22959105, QQ 群: 591464558,入群密码 lnrc123;省市场监管局人事 处电话: 024-96315-1-5113)。